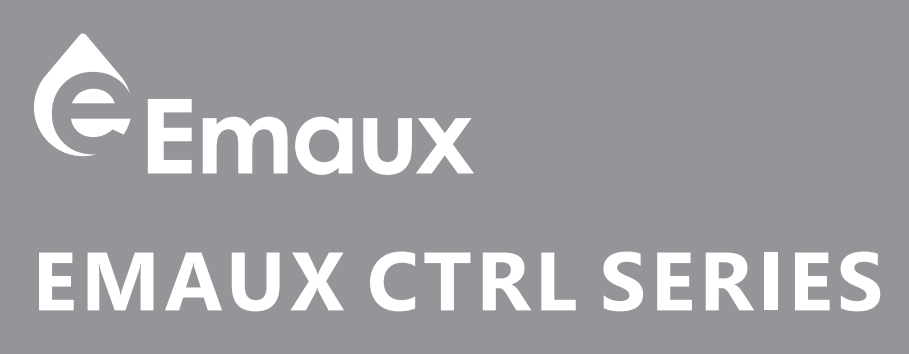

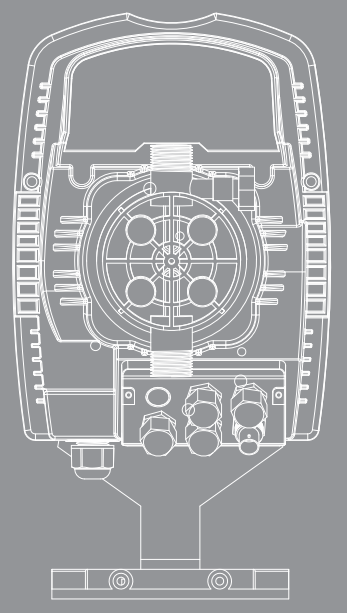

# **USER MANUAL**

# CE Model: Ctrl Series

# TABLE OF CONTENT

- PAGE .... INTRODUCTION (2) 1.1 WIRING **1.2 PLUMBING** 5 .... START UP 6 .... PRECAUTIONS FOR USER 8 .... Automatic Dosing pump 4.1 Control panel 4.2 Programming menu 4.2.1 Setting the Language 4.2.2 Functional setting 4.2.3 pH calibration Menu 4.2.4 Potential Redox Calibration Menu (O.R.P.) 4.2.5 Alarm 4.2.6 Factory Reset
  - 20 .... Trouble Shooting
  - 21 .... TERMS OF THE WARRANTY

#### **SAFETY WARNINGS**

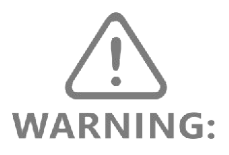

IMPORTANT: The instruction manual you are holding includes essential information on the safety measures to be implemented for installation and start-up of this appliance. Therefore, the installer as well as the user must read the instructions before beginning installation and start-up. Keep this manual for future reference.

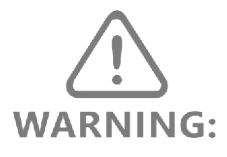

This device is intended for swimming pools and spas only; do not use it for potable water sanitation (drinking water).

This electricity supply must be connected through a residual current device (RCD) or Ground Fault Circuit Interrupter (GFCI) with a rated residual operating current not exceeding 30 mA, otherwise could result in electrical shock causing serious bodily injuries, including death.

# 1. INTRODUCTION

INSTALLATION and Start-Up MANUAL FOR CTRL SERIES DOSING PUMP

- Manual dosing pump: CTRL4/ CTRL 7/ CTRL 2
- Automatic dosing pump: CTRL4-pH/ CTRL 7-pH / CTRL 20-pH/ CTRL4-ORP/ CTRL 7-ORP / CTRL 20-ORP

Pressure Flow rate Stroke Capacity Connection Frequency max Model [bar] [l/hour] [cc/stroke] [mm] [stroke/min] 12 4 0 4 2 CTRL4/ 10 5 0.52 CTRL4-pH/ 4/6 160 8 6 0.63 CTRL4-PRP 2 8 0.83 16 6 033 CTRL7/ 0 5 5 10 10 CTRL7-pH/ 4/6 300 5 15 0.83 CTRL7-PRP 1 18 1 5 20 1.11 CTRL20/ 4 25 1.39 CTRL20-pH/ 8/12 300 2 38 2 1 1 CTRL20-PRP 0.1 54 3

Your pump is part of the pump family listed in the following table:

The dosing pump is comprised of a control unit that houses the electronics and the magnet, and a hydraulic part in contact with the liquid to be dosed.

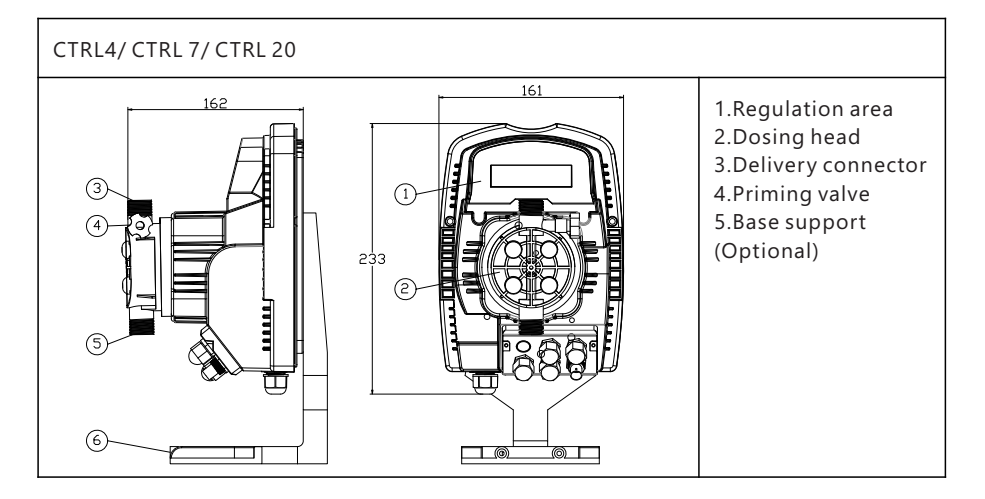

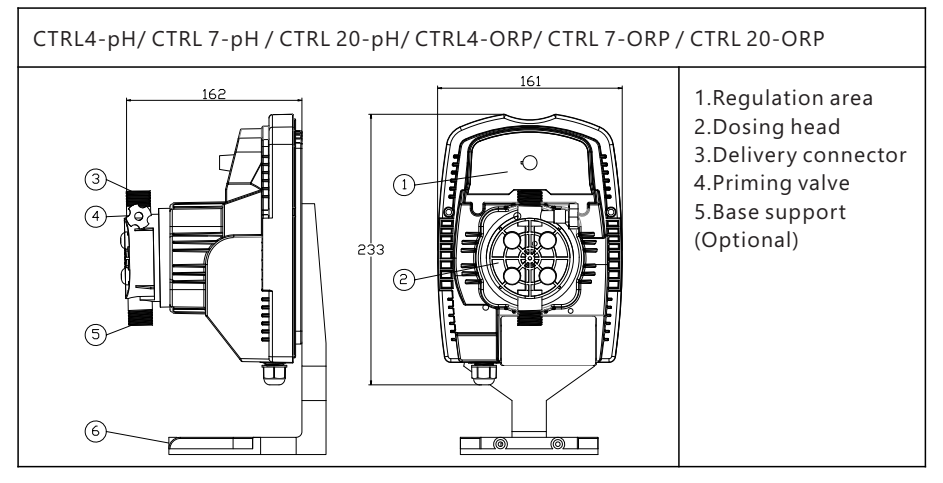

The parts in contact with the liquid have been chosen in order to guarantee perfect compatibility with most chemical products normally in use. Given the range of chemical products available on the market, we recommend checking the chemical compatibility of the dosed product and contact materials.

MATERIALS USED IN THE PUMP HEAD (STANDARD) BODY : PVDF BALL VALVES : PVDF SPHERES : CERAMIC DIAPHRAGM : PTFE

The pumps are supplied complete with the indispensable accessories for their correct installation. You will find the following in the packaging:

Foot filter (PVDF), injection valve (PVDF), transparent suction tube (PVC), transparent tube for priming valve (PVC), opaque delivery tube (PE), Pump fixing inserts, bracket for wall mounting, level sensor connector and instruction manuals.

#### PRECAUTIONS

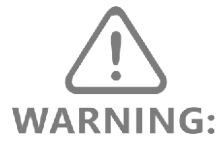

READ THE FOLLOWING PRECAUTIONS CAREFULLY BEFORE PROCEEDING WITH PUMP INSTALLATION OR MAINTENANCE

#### CAUTION! PRODUCT INTENDED FOR PROFESSIONAL USE, BY SKILLED PEOPLE CAUTION! ALWAYS DISCONNECT THE POWER SUPPLY BEFORE INSTALLING OR CARRYING OUT MAINTENANCE ON THE PRODUCT

CAUTION! FOLLOW THE SAFETY PROCEDURES RELATIVE TO THE DOSED PRODUCT

• H2SO4 SULPHURIC ACID Our pumps are tested with water before ex-factory. Before dosing chemicals that may react with water. It is necessary dry out internal parts of the plumbing thoroughly.

• Install the pump in an area where the environment temperature does not exceed 40°C and the relative humidity is below 90%. The pump has an IP65 protection level. Avoid installing this pump directly exposed to sunlight.

• Install the pump so that any inspection and maintenance operations are easy to carry out, then secure the pump firmly in order to prevent excessive vibrations.

• Check that the power supply available in the network is compatible with that indicated on the pump label.

• If you are injecting in pressurized pipes, always make sure that the system pressure does not exceed the maximum working pressure indicated on the dosing pump label before starting up the pump.

#### 1.1 WIRING

The pump must be connected to a power supply that complies with that indicated on the label on the side of the pump. Failure to respect these limits may cause damage to the pump itself. Operating voltage range: 220-240V AC.

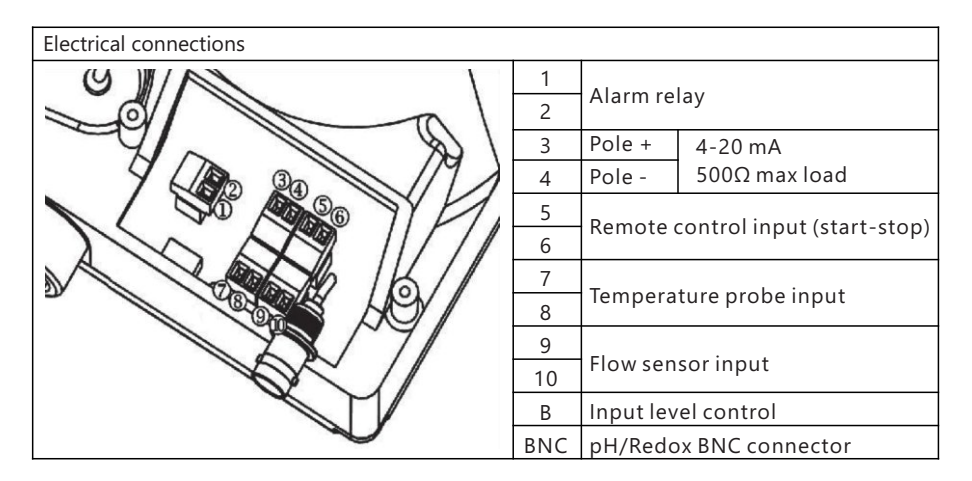

#### **1.2 PLUMBING**

|     | 1  | injection point         |
|-----|----|-------------------------|
| 2   | 2  | injection connector     |
| 4 3 | 3  | seal                    |
| 6 5 | 4  | pipe holder             |
| 6   | 5  | pipe clamp              |
| 4 5 | 6  | ring nut                |
| 8 9 | 7  | delivery tube           |
|     | 8  | delivery valve          |
| 4 5 | 9  | pump head               |
| 6   | 10 | priming valve           |
|     | 11 | suction valve           |
|     | 12 | suction tube            |
| 13  | 13 | foot filter             |
|     | 14 | priming valve connector |

After around 800 hours of work, tighten the bolts in the pump body, applying a tightening torque of 4 Nm.

When making the plumbing connections, make sure that you follow the instructions below:

• The FOOT FILTER must be installed so that it is always positioned 5-10 cm from the bottom, in order to prevent any deposits from blocking it and damaging the hydraulic part of the pump;

• The pumps come as standard with inlet and outlet pipe that are sized to suit the plumbing characteristics of the pump. If you need to use longer pipes, it is important that you use pipes of the same dimensions as those supplied with the pump.

• For external applications in which the DELIVERY PIPE may be exposed to the sun's rays, we recommend using a black pipe able to withstand ultraviolet rays;

• It is advisable to position the INJECTION POINT higher than the pump or tank;

• The INJECTION VALVE, supplied with the pump, must always be installed at the end of the dosage flow delivery line.

## 2. START UP

Once all the aforementioned operations have been completed, the pump is ready to be started.

#### Priming

Start the pump

• Open the priming connector valve by turning the knob in an anticlockwise direction and wait for liquid to come out of the pipe connected to it.

• Once you are sure that the pump is completely full of liquid, you can close the connector and the pump will begin to dose.

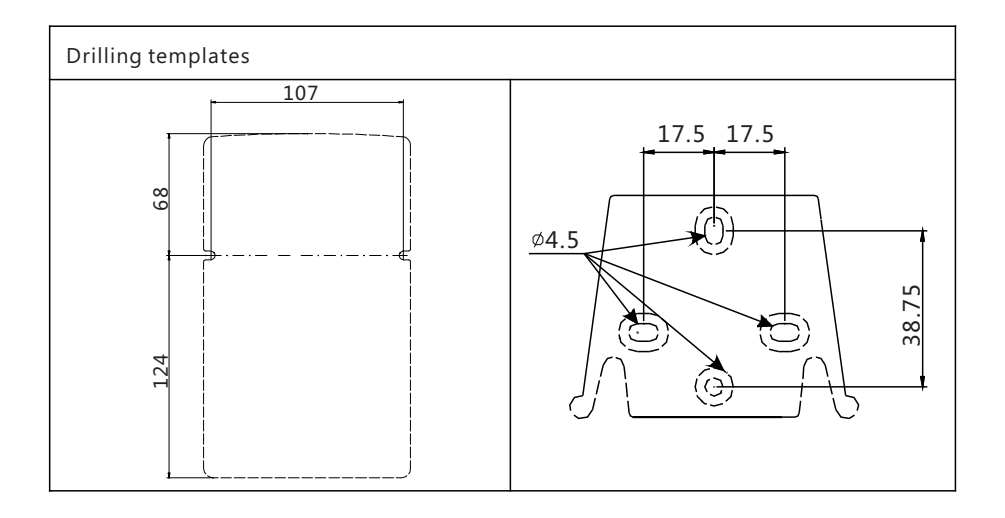

# **3. PRECAUTIONS FOR USER**

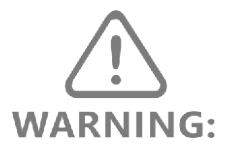

The operating voltage of the pump is 220V-240V AC. It is not allowed to connect to 380V 3-phase AC, otherwise, the circuit board will be burnt out. Voltage surge and electric shock can WARNING: damage the pump, prevent connect the pump together with surge/ shock generated device to the same power line.

The grounding for the pump must be well connected. The rubber cap of the pump head bolt should be well covered. Converter and adaptor for electric socket cannot be used.

Prohibited empty run the pump for long term.

The pump has small amount of water in the pump chamber when ex-factory. Chemicals to be added may react with water, such as concentrated sulfuric acid. The pump chamber must be drained before starting the pump.

The pump rated maximum operating pressure is marked on the rating plate of the pump. The unit is in bar (1 bar = 1 kgf/ cm2 = 14.5 psi). The pump will damage if operate excess the rated pressure.

Install the pump in a zone where the environment temperature does not exceed 40°C and the relative humidity is below 90%. The pump has an IP65 protection level. Avoid installing the pump directly exposed to sunlight.

Install the pump so that any inspection and maintenance operations are easy to carry out, then secure the pump firmly in order to prevent excessive vibrations.

The installation support provided by our company must be used, and the pump body cannot be installed horizontally or obliquely. The inlet / outlet valve of the pump head must be vertical to the horizontal plane.

To install the pump, the bracket provided by Emaux must be used. The pump cannot be installed horizontally or inclined; the inlet/outlet valve of the pump head must be kept perpendicular to the horizontal plane.

Make sure that the direction of the inlet and outlet pipes of the pump is installed correctly, the inlet valve of the pump is vertically downward, and the outlet valve is upward, which cannot be reversed. Refer to Fig. 1, Exported diagram of the pump base, to disassemble and install. If any part of the pump is lost, the pump cannot not work normally.

To keep the pump function correctly, make sure the inlet and outlet valve are clean.

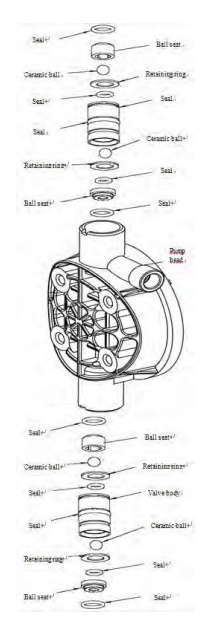

Fig 1: Exported diagram of the pump base

To ensure dosing function accurately, a complete set of pump which provide by Emaux (foot filter, injection valve and transparent tubes) must be used. The foot filter must be placed 5-10cm over the bottom of chemical container so to avoid being blocked by chemical precipitate and damage the pump.

If possible, install a safety valve at the outlet to avoid damage to the pump when the pump is blocked.

Suction tube and priming valve Tube connection: make sure the tube is well connected with pipe holder so to prevent liquid leakage and gas leakage (which will cause idling). Check the condition of tubes regularly. If the tube (especially the connection) is aging, replace a new tube immediately.

Manual gas release: when gas is inside suction tube or opaque delivery tube which will affect the pumping performance. To release gas inside tubes:

- Prepare a small container to contain leaking.
- Connect the transparent tube for priming to priming valve connector (on the right hand side of dosing head), and the other end to the container.
- Open the priming valve by turning the priming valve knob in anticlockwise direction, run the pump until gas in tubes are released with liquid leaking.
- Close the valve by turning the priming valve knob in clockwise.

Flow rate setting: due to the difference on operating condition, the actual flow rate during use would be different to the value on rating plate. If you need to have a very accurate flow rate control, measure the actual liquid level change in the tank during the pump is operating. Calculate the actual flow rate and adjusted to your target flow by proportional.

After around 800 hours of work, tighten the bolts in the pump body, applying a tightening torque of 4  $\rm Nm$ 

# 4. Automatic Dosing pump

Models: CTRL4-pH/ CTRL 7-pH / CTRL 20-pH/ CTRL4-ORP/ CTRL 7-ORP / CTRL 20-ORP

#### 4.1 Control panel

|               | CALING<br>PROG<br>Marm<br>CALING<br>TRANSPARENT<br>Mode<br>enter<br>Stop<br>CaLING<br>CALING<br>CA |
|---------------|----------------------------------------------------------------------------------------------------|
| PROG          | Access to the programming menu                                                                                                    |
| mode<br>enter | When pressed during the pump operating phase, it cyclically displays<br>the programmed values on the display. When pressed at the same time<br>as the o keys, it increases or lowers a value dependent on the<br>selected operating mode. During programming it carries out an "enter"<br>function, meaning that it confirms entry to the various menu levels and<br>modifications within the same.                                                                                                    |
| start<br>stop | Starts and stops the pump. In the event of a level alarm (alarm function only), flow alarm and active memory alarm, it deactivates the signal on the display.                                                                                                    |
| ESC           | Used to "exit" the various menu levels. Before definitively exiting the programming phase, you will be asked if you wish to save any changes.                                                                                                    |
| CAL           | Access to the pump calibration menu. If in Off mode, the calibration menu is not activated.                                                                                                    |
| $\bigcirc$    | Used to run upwards through the menu or increase the numerical values to be changed. Can be used to start dosage in Batch mode.                                                                                                    |
| 9             | Used to run downwards through the menu, or decrease the numerical values to be changed.                                                                                                    |
| • л           | Flashing green LED during dosage.                                                                                                    |
| • Alarm       | Red LED that lights up in various alarm situations                                                                                                    |

#### 4.2 Programming menu

You can access the programming menu by pressing the **PROG** key for over three seconds.

keys can be used to run through the menu items, with the enter key

being used to access changes.

The

The pump is programmed in constant mode in the factory. The pump automatically returns to the operating mode

after 1 minute of no activity. Any data entered in these circumstances will not be saved.

The key esc can be used to exit the various programming levels. Upon exiting

programming, the display will show:

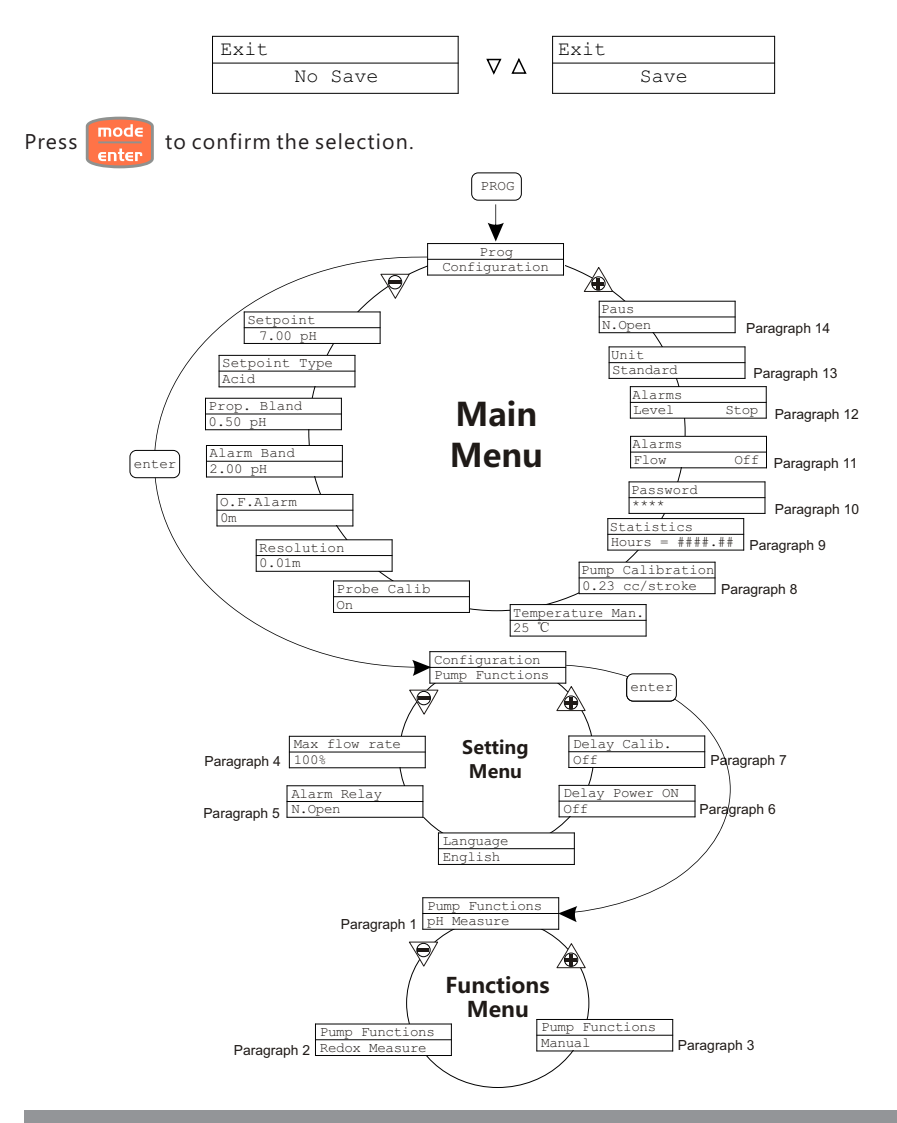

#### 4.2.1 Setting the Language

| Programming                                                                                                    | Operation                                                                                                    |
|----------------------------------------------------------------------------------------------------|----------------------------------------------------------------------------------------------------|
| PROG<br>PROG<br>Configuration<br>enter<br>Configuration<br>Pump Functions<br>Wax flow rate<br>P100%<br>Max flow rate<br>P100%<br>Max flow rate<br>P10%<br>Max flow rate<br>P10%<br>Max flow rate | Makes it possible to select the language.<br>The pump is set in English in the factory.<br>Changes can be made by pressing the mode<br>enter key,<br>then using a value keys to set the new value.<br>Press mode<br>enter to confirm and return to the main menu |

#### 4.2.2 Functional setting

#### 4.2.2. 1 Paragraph 1 – Manual Dosage

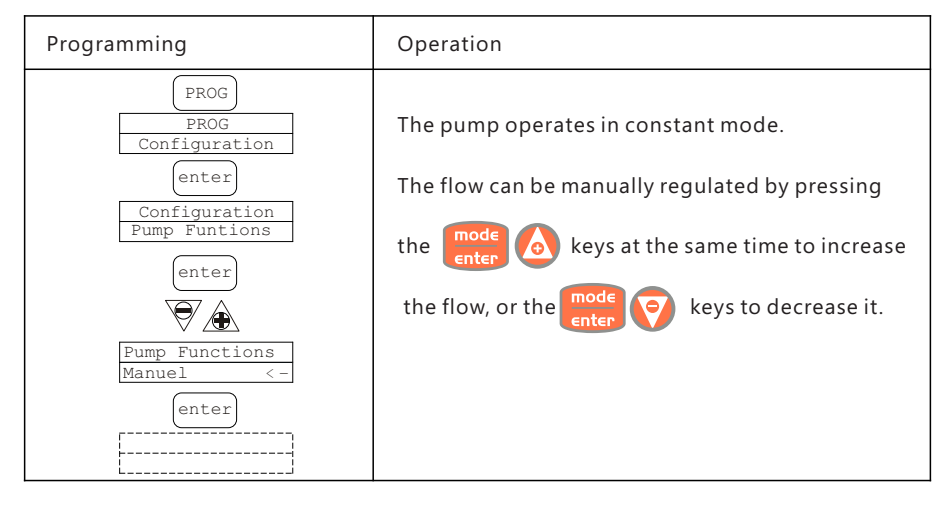

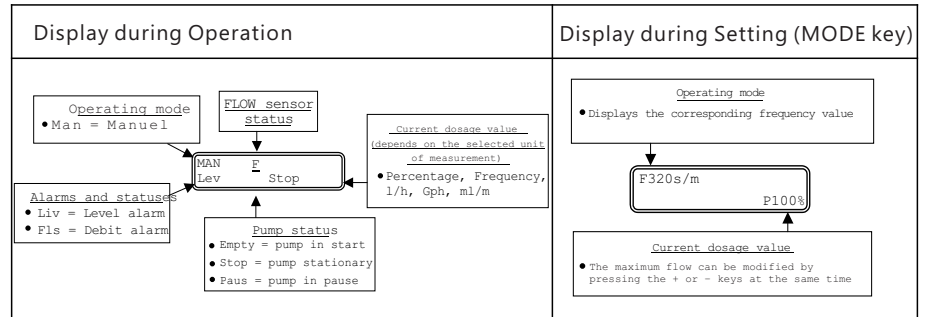

#### 4.2.2. 2 Paragraph 2 – Dosage Proportional to the pH (factory setting)

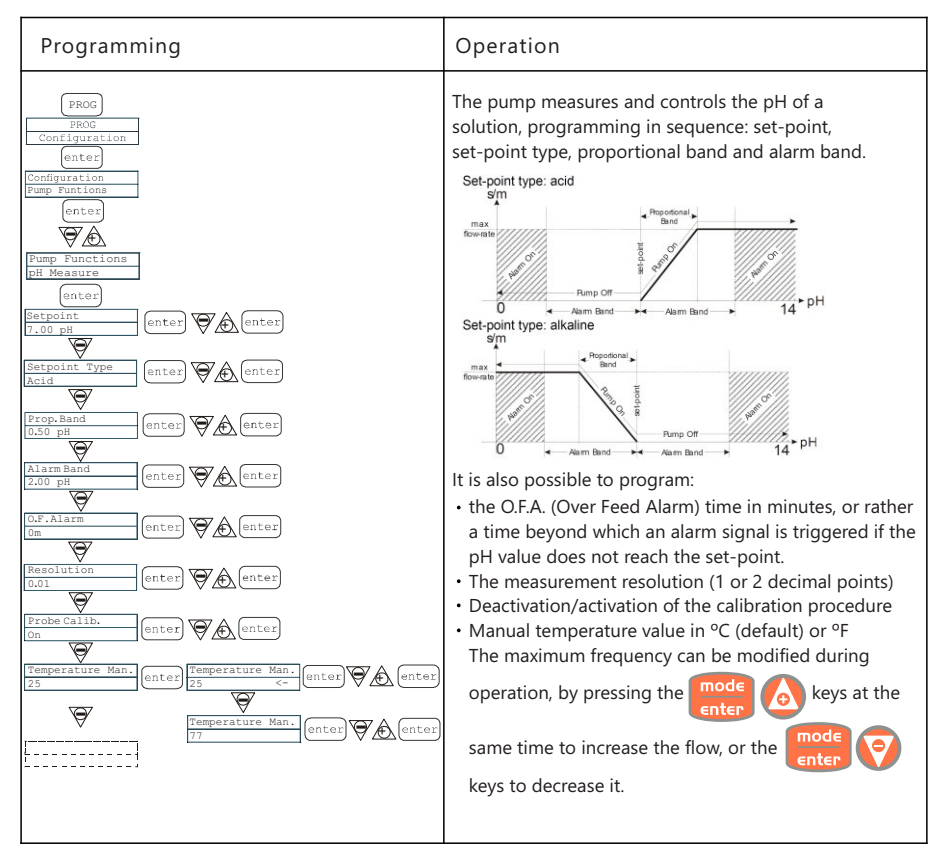

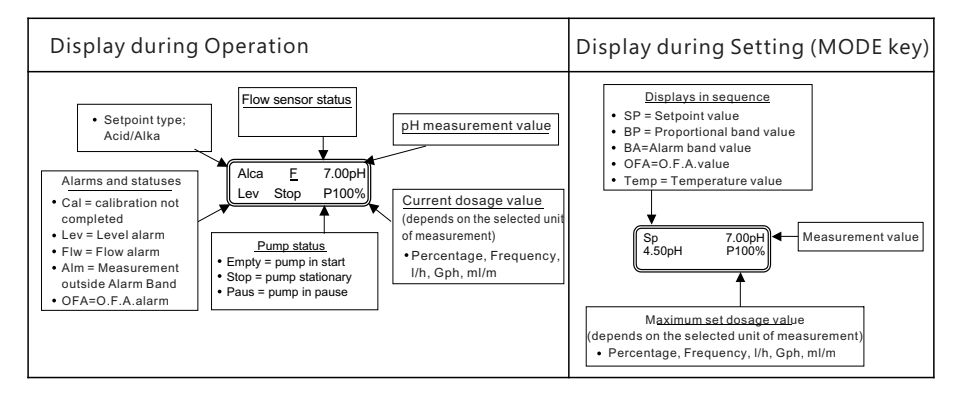

#### 4.2.2. 3 Paragraph 3 – Dosage Proportional to the Potential Redox Measurement (O.R.P.)

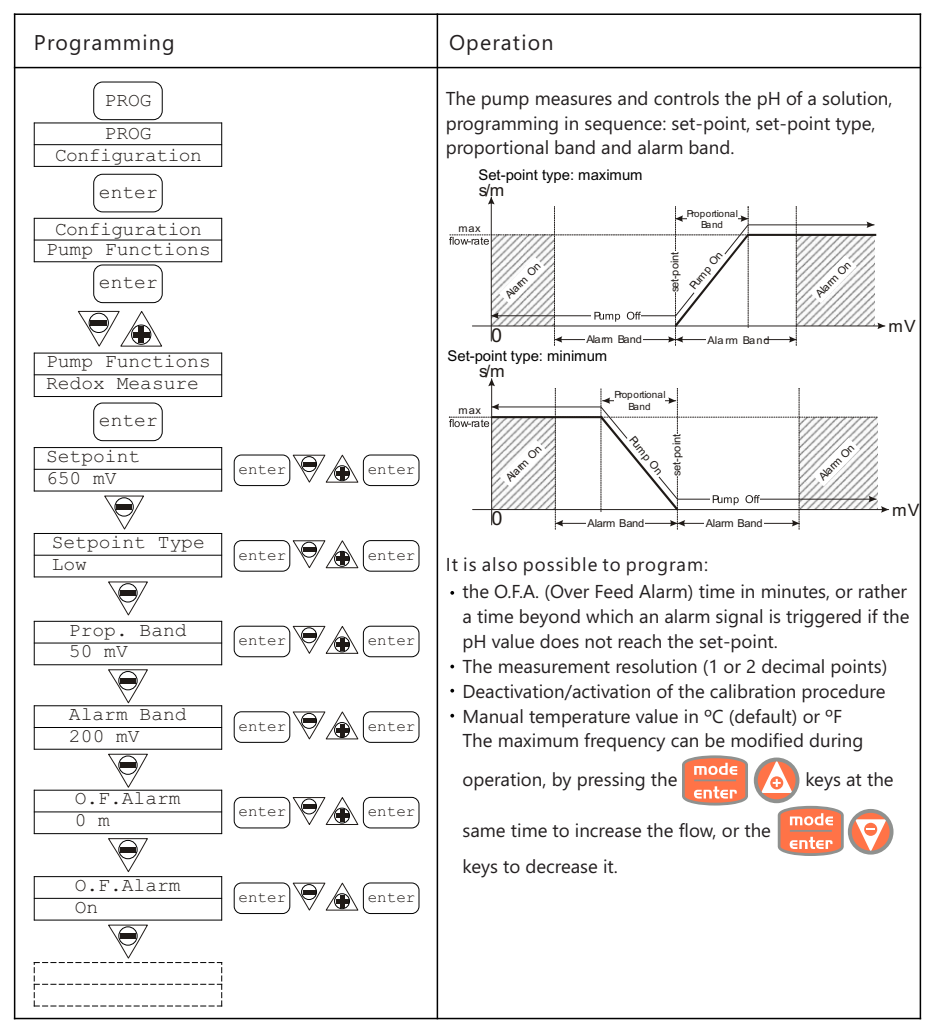

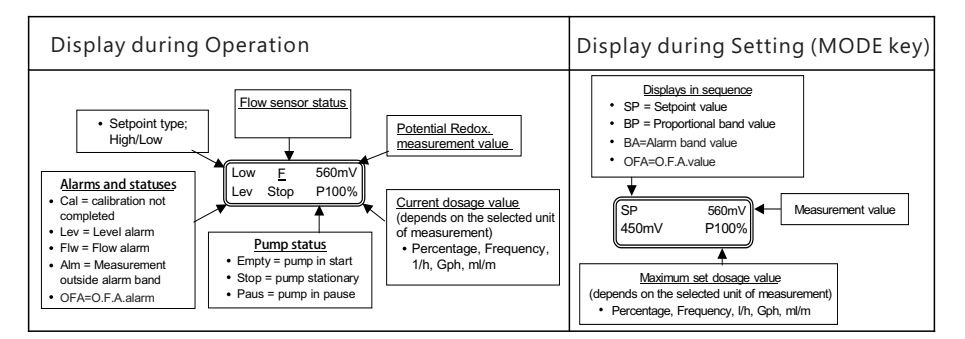

#### 4.2.2. 4 Paragraph 4 – Setting the Maximum Flow

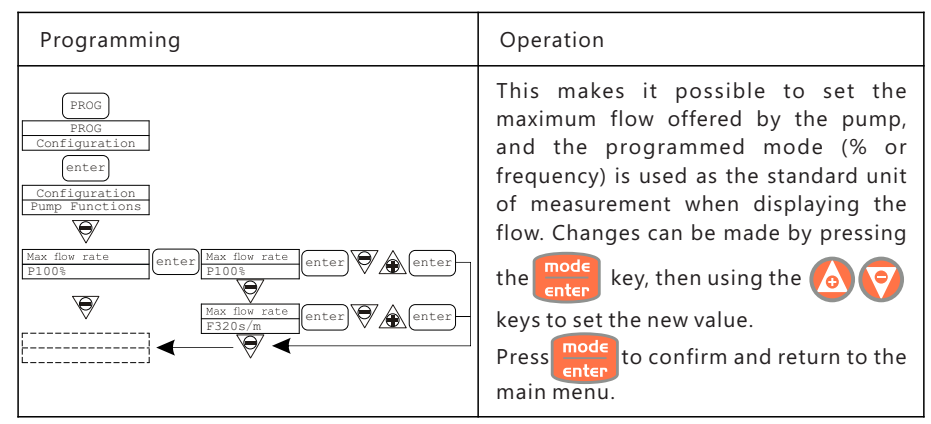

#### 4.2.2. 5 Paragraph 5 – Setting the Alarm relay

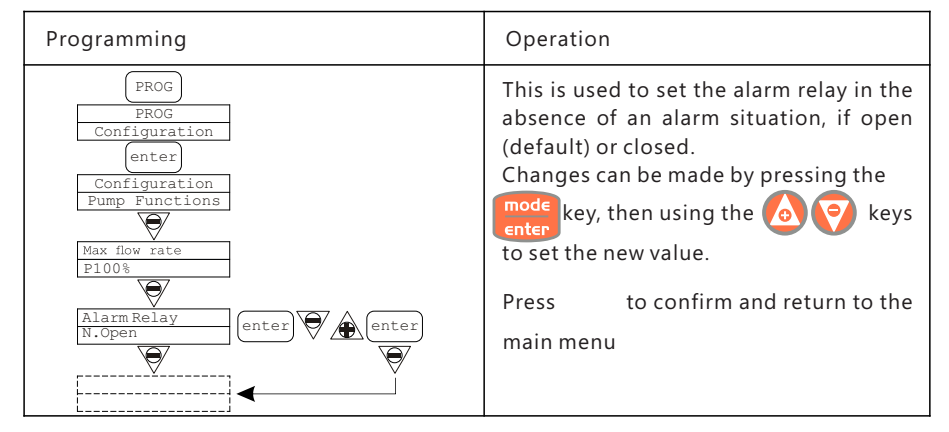

#### 4.2.2. 6 Paragraph 6 – Power On Delay Setting

| Programming                                                                                                    | Operation                                                                                                    |
|----------------------------------------------------------------------------------------------------|----------------------------------------------------------------------------------------------------|
| PROG<br>PROG<br>Configuration<br>enter<br>Configuration<br>Fump Functions<br>Max flow rate<br>P100%<br>Alarm Relay<br>N.Open<br>Language<br>English<br>Delay Fower ON<br>off<br>enter<br>Off<br>enter<br>Off<br>Configuration<br>Enter<br>Configuration<br>Enter<br>Enter<br>Enter | Allows the user to set a pump activation delay time when turning on the pump itself. This delay will only take effect if the pump is turned off and then on again by disconnecting its electrical power supply. The setting can be disabled (Off - factory default) or else can be set to a delay time ranging from 1 to 60 minutes. The alarm and pulse LED indicators will flash while the delay time is in progress (1 sec ON - 1 sec Off) and the countdown will be shown on the display in seconds. If the pump is in Stop mode, the LEDs alone will be flashing. While the time delay is in progress, the function can be disabled by accessing the menu and setting the time to Off. Press mode to access the modification option and use the off and the confirm and return to the main menu. |

#### 4.2.2. 7 Paragraph 7 – Delay calibration Setting

| Programming                                                                                                    | Operation                                                                                                    |
|----------------------------------------------------------------------------------------------------|----------------------------------------------------------------------------------------------------|
| PROG<br>PROG<br>Configuration<br>enter<br>Configuration<br>Pump Functions<br>Max flow rate<br>P100%<br>Max flow rate<br>P100% | Used to set a pump operation delay after calibration of the probe (Redox or pH).<br>The setting can be disabled (Off - factory default) or else can be set to a delay time ranging from 1 to 60 minutes.<br>The alarm and pulse LED indicators will flash while the delay time is in progress (1 sec ON - 1 sec Off) and the countdown will be shown on the display in seconds. If the pump is in Stop mode, the LEDs alone will be flashing. While the time delay is in progress, the function can be disabled by accessing the menu and setting the time to Off.<br>Press mode to access the modification option and use the enter to confirm and return to the main menu. |

#### 4.2.2. 8 Paragraph 8 – Flow Calibration

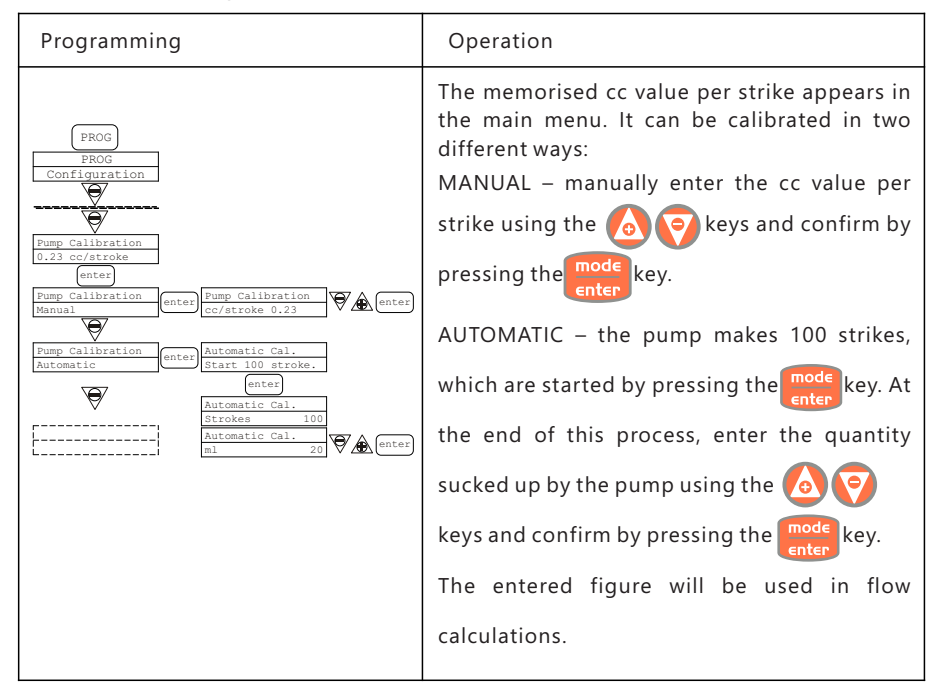

#### 4.2.2. 9 Paragraph 9 - Statistics

| PROG   PROG   Configuration   Pressing the mode enter   Rest   Rest <t< th=""><th>Programming</th><th>Operation</th></t<> | Programming                                                                                                    | Operation                                                                                                    |
|----------------------------------------------------------------------------------------------------|----------------------------------------------------------------------------------------------------|----------------------------------------------------------------------------------------------------|
|                                                                                                    | PROG<br>PROG<br>Configuration<br>Fatistic<br>fours 10<br>enter<br>Statistic<br>trokes 100<br>Statistic<br>Latylis 100<br>Statistic<br>Power 10<br>Statistic<br>Escillatic<br>Escillatic<br>Escil | The main menu displays the pump operation times. By<br>pressing the mode<br>enter key you can access other statistics:<br>• Strokes = number of strokes made by the pump<br>• Q.ty (L) = quantity dosed by the pump in litres; this figure<br>is calculated on the basis of the memorised cc/stroke value<br>• Power = number of pump starts<br>• Reset = use the o o to reset the counters<br>(YES) or otherwise (NO), then confirm by pressing the mode<br>enter<br>key.<br>Pressing the esc key will take you back to the main menu. |

#### 4.2.2. 10 Paragraph 10 – Password

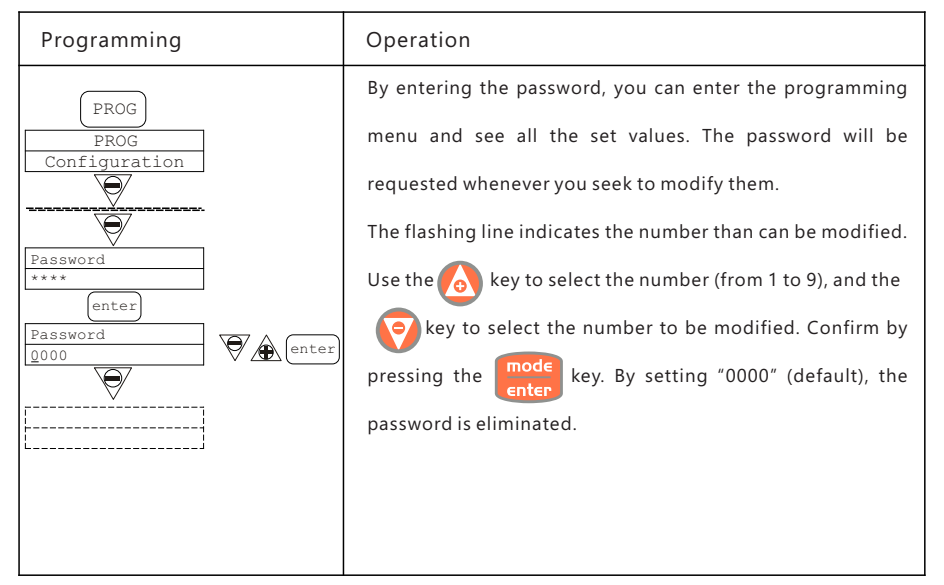

#### 4.2.2. 11 Paragraph 11 – Flow Alarm

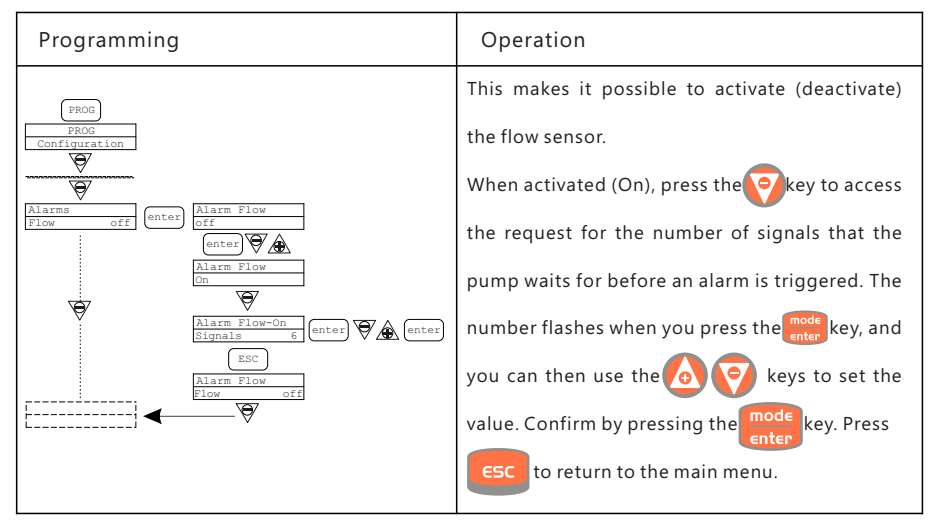

#### 4.2.2. 12 Paragraph 12 – Level Alarm

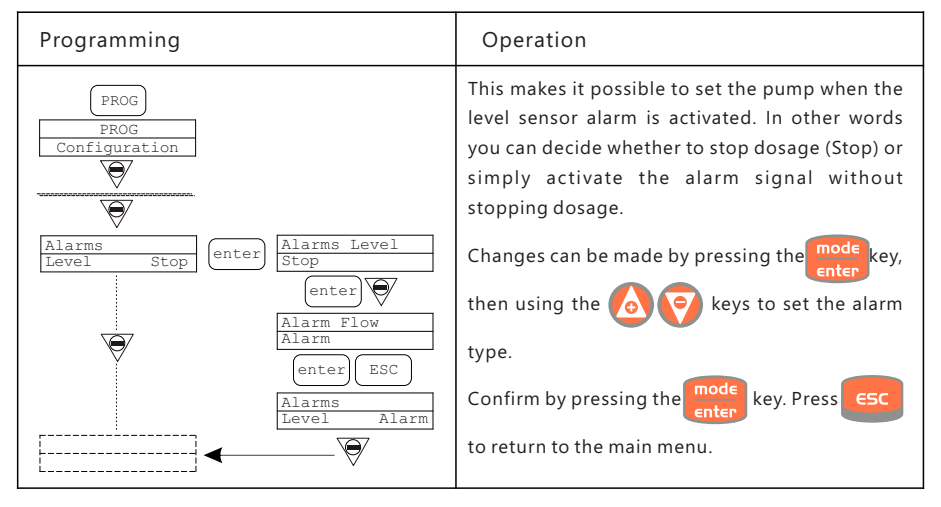

#### 4.2.2. 13 Paragraph 13 – Flow Display Unit

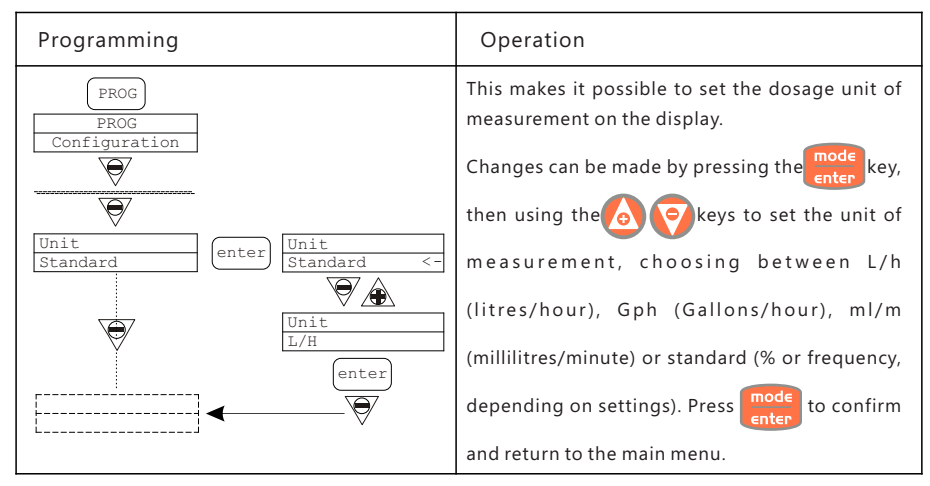

#### 4.2.2. 14 Paragraph 14 - Setting the Pause

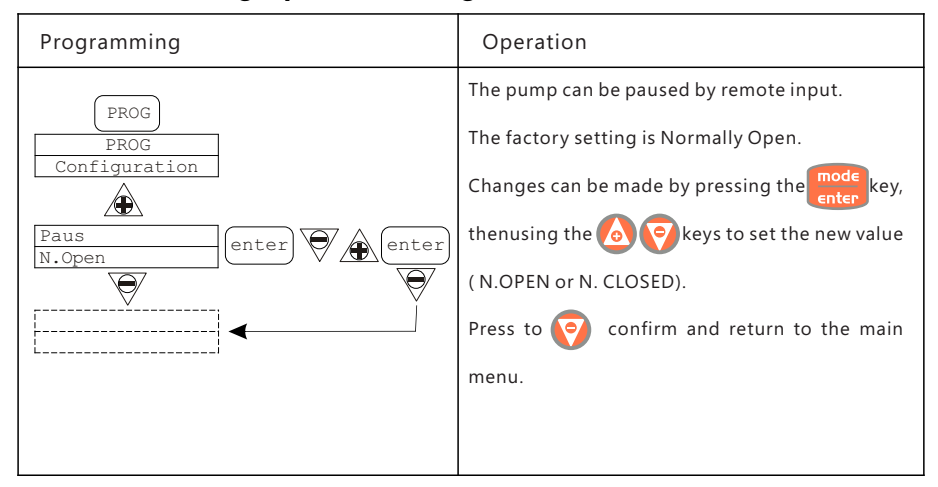

## 4.2.3 pH calibration Menu

Pressing the CAL key for 3 seconds takes you into the calibration menu. If calibration was excluded during programming, the following appears on the display:

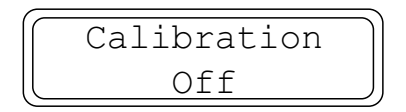

If calibration is active : It is possible to select automatic or manual mode. In both cases, it is automatically calibrated to pH 7.

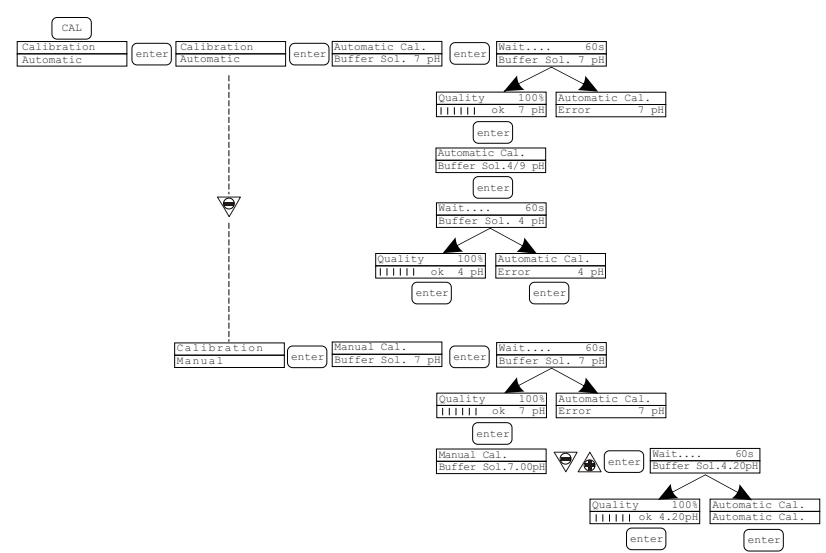

It is possible to select automatic or manual mode. In both cases, it is automatically calibrated to pH 7.

Automatic calibration:

The buffer solution value appears on the display. Enter the probe in the bottle and press the

key. A 60second countdown necessary to complete calibration will appear on the display. If the alignment quality is below 50%, an error message appears on the display and you should press mod∈

to exit calibration (the pump exits automatically after 4 seconds). If the quality is above 50%, the value is shown on the display and, after pressing the enter key, the buffer solution at pH 4 or 9 will be requested. At this point the procedure is the same as above.

Manual calibration:

when the buffer solution value appears on the display, insert the probe in the bottle and press the

the alignment quality is below 50%, an error message appears on the display and you should press

solution in your possession, then press mode to confirm and start the calibration procedure as before.

## 4.2.4 Potential Redox Calibration Menu (O.R.P.)

Pressing the CAL key for 3 seconds takes you into the calibration menu. If calibration was excluded during programming, the following appears on the display:

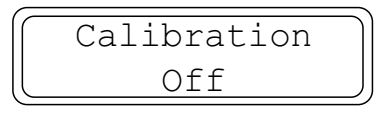

If calibration is active:

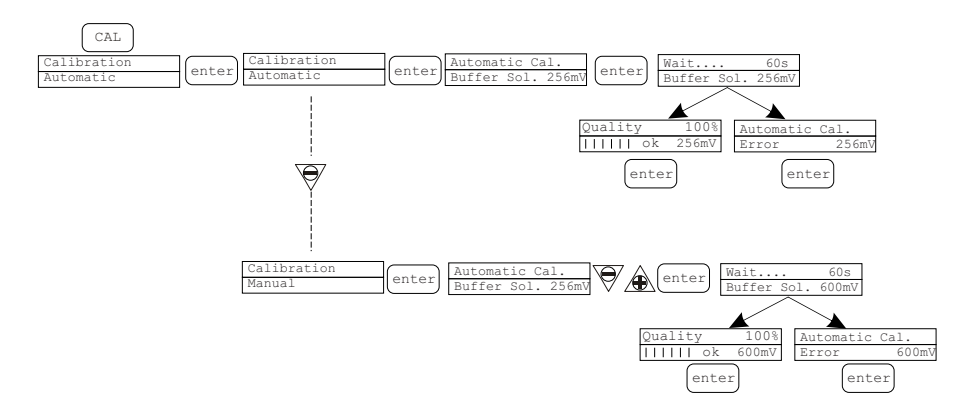

It is possible to select automatic or manual mode.

Automatic calibration:

The buffer solution value appears on the display. Insert the probe in the bottle and press the

key. A 60 second countdown necessary to complete calibration will appear on the display. If the alignment quality is below 50%, an error message appears on the display and you should press

to exit calibration (the pump exits automatically after 4 seconds). If the quality is above 50%, the value is shown on the display and you should press the **mode** key to complete the procedure.

Manual calibration:

The buffer solution value appears on the display. Insert the probe in the bottle and press the

key. The value of 465 mV should now flash on the display. Insert the probe in your solution and use the optimized the value of the solution in your possession, then confirm by pressing

the mode key and begin the calibration procedure as before.

#### 4.2.5 Alarm

| Display                                                                     | Cause                                                         | Interruption              |  |
|-----------------------------------------------------------------------------|---------------------------------------------------------------|---------------------------|--|
| Fixed alarm LED<br>Flashing word "Lev<br>Man<br>Lev P100%                   | End of level alarm, without interrupting pump operation       | Restore the liquid level. |  |
| Fixed alarm LED<br>Flashing words "Lev" and "stop"<br>Man<br>Lev Stop P100% | End of level alarm, with<br>interruption<br>to pump operation | Restore the liquid level. |  |

| Fixed alarm LED<br>Flashing word "Flw"<br>Man <u>E</u><br>Flw P100%         | Active flow alarm. The pump has<br>not received the programmed<br>number of signals from the flow<br>sensor. | Press the stop key                                                                                   |
|-----------------------------------------------------------------------------|----------------------------------------------------------------------------------------------------|----------------------------------------------------------------------------------------------------|
| Parameter Error PROG<br>to default                                          | Communication error with the eeprom.                                                                         | Press the <b>PROG</b> key to restore the default parameters                                          |
| Flashing word "OFA"<br>Flashing word "stop"<br>High 475mV OFA<br>Stop P 75% | O.F.A. alarm                                                                                                 | Press the stop key to stop the flashing word "stop". Press the key again to start up the pump again. |
| Flashing word "Cal"<br>High 475mV Alm<br>P 75%                              | Probe not calibrated alarm                                                                                   | Calibrate the probe                                                                                  |

#### 4.2.6 Factory Reset

Turn off the power of pump, Press "PROG" and "ESC" key together, turn on the power at the same time. Wait two second and loosen the key, the following appears on the display: Model and Version, then "Parameter" "Reset", factory reset successful.

# 5. Trouble Shooting

| Problem                                                          | Possible Cause                      | Solution                                                                                    |
|------------------------------------------------------------------|-------------------------------------|---------------------------------------------------------------------------------------------|
| The pump is working<br>properly but the<br>dosage is interrupted | Valve blockage                      | Clean the valves or replace them if it is not<br>possible to remove the build-ups           |
|                                                                  | Excessive suction height            | Position the pump or tank so as to reduce the suction height (pump under water head)        |
|                                                                  | Excessively viscous liquid          | Reduce the suction height or use a pump<br>with a bigger flow capacity                      |
| Insufficient flow<br>capacity                                    | Valve leakage                       | Check that the ring nuts are properly tightened                                             |
|                                                                  | Excessively viscous liquid          | Use a pump with a bigger flow capacity or reduce the suction height (pump under water head) |
|                                                                  | Partial valve blockage              | Clean the valves or replace them if it is not possible to remove the build-ups              |
| Excessive or irregular<br>pump flow capacity                     | Siphon effect on delivery           | Check the injection valve installation. Insert a back-pressure valve if insufficient.       |
|                                                                  | Transparent PVC pipe<br>on delivery | Use an opaque PE pipe on delivery                                                           |
|                                                                  | Pump not calibrated correctly       | Check the pump flow capacity relative to the system pressure.                               |

|                              | Excessive backpressure            | Check the system pressure. Check whether<br>the injection valve is blocked. Check whether<br>there are any blockages between the delivery<br>valves and the injection point. |
|------------------------------|-----------------------------------|----------------------------------------------------------------------------------------------------|
| Broken diaphragm             | Operation without liquid          | Check the presence of the foot filter (valve). Use a level probe that stops the pump when the chemical product in the tank has run out.                                      |
|                              | Membrane not secured<br>correctly | If the membrane has been replaced, make sure that the same is correctly tightened.                                                                                           |
| The pump does not<br>come on | Insufficient power supply         | Check whether the pump plate data corresponds to that of the electricity network.                                                                                            |

# 6. TERMS OF THE WARRANTY

As original purchaser of this equipment have purchased from Emaux Water Technology Co Ltd, through Authorized International Distributor or Dealer, warrants its products free from defects in materials and workmanship under normal use during warranty period. The warranty period begins on the day of purchase and extends only to the original purchaser. It is not transferable to anyone who subsequently purchases the product from you. It excludes all expendable parts.

During the warranty period, Emaux authorized reseller will repair or replace defective parts with new parts or, at the option of Emaux, serviceable used parts that are equivalent or superior to new parts in performance.

This Limited Warranty extends only to products purchased from Emaux authorized reseller. This Limited Warranty does not extend to any product that has been damaged or rendered defective (a) as a result of accident, misuse or abuse:

- (b) as a result of an act of God;
- (c) by operation outside the usage parameters stated herein;
- (d) by the use of parts not manufactured or sold by Emaux;
- (e) by modification of the product;
- (f) as a result of war or terrorist attack; or
- (g) as a result of service by anyone other than Emaux authorized reseller or authorized agent.

EXCEPT AS EXPRESSLY SET FORTH IN THIS WARRANTY, EMAUX MAKES NO OTHER WARRANTIES EXPRESSED OR IMPLIED, INCLUDING ANY IMPLIED WARRANTIES OR MERCHANTABILITY AND FITNESS FOR A PARTICULAR PURPOSE. EMAUX EXPRESSLY DISCLAIMS ALL WARRANTIES NOT STATED IN THIS LIMITED WARRANTY. ANY IMPLIED WARRANTIES THAT MAY BE IMPOSED BY LAW ARE LIMITED TO THE TERMS OF THIS EXPRESS LIMITED WARRANTY.

# EMAUX WATER TECHNOLOGY CO., LTD

ADDRESS FLAT A-D, 20/F., KAI BO 22, 22 WING KIN ROAD, KWAI CHUNG, HONG KONG PHONE +852 2832 9880

# **YOUR PREMIER SUPPLIER**

www.emauxgroup.com